## Útmutató általános teremfoglaláshoz a Neptunban

A Neptunban meghirdetett vizsgához tantermet a vizsga hirdetésénél kell foglalni. Egyéb célból (zh írás, konzultáció, pótóra, stb.) történő teremfoglaláshoz a belépést követően válassza az **Információ** menüben a **Teremfoglalás** opciót.

A megjelenő felületet töltse fel az alábbi adatokkal:

- Teremfoglalás típusa: válassza az "Általános teremfoglalás"-t.
- Terem állapota: maradjon a "Szabad terem".
- Az Intervallum kezdete és vége ablakokban jelölje meg a foglalás kezdetének és végének az időpontját.
- Foglalható/Igényelhető: válassza az "Igényelhető" értéken.
- Terem kódja: szavad szöveges mező, kérem írja be: "**TTK**" (csak ennyit és nem többet).
- Opcionálisan kitölthető a Minimális kapacitás mező. Kitöltés esetén csak a megadott kapacitásnál magasabb férőhellyel rendelkező terem jelenik meg.

## A többi mező maradjon üresen!

Kattintson a **Keresés** gombra.

| > Teremfoglalás                              |                  |                    |                             |       |             |   |
|----------------------------------------------|------------------|--------------------|-----------------------------|-------|-------------|---|
| Műveletek: Hozzáadás a kedvencekhez          |                  |                    |                             |       |             |   |
| Terem keresés Teremigénylések                |                  |                    |                             |       |             |   |
| Teremfoglalás típusa Általános teremfoglalás | ✓ Terem állapota | Szabad terem       | ~                           |       |             |   |
| Intervallum kezdete 2022.12.28 13:00         | Intervallum vég  | e 2022.12.28 15:00 |                             |       |             |   |
| Minimális kapacitás                          | 01               |                    | Maximális kapacitás         |       |             |   |
| ♦ Terem neve                                 |                  |                    | Foglalható/Igényelhe        | ető 🤇 | Igényelhető | v |
| Terem kódja                                  | тк               |                    | *                           |       |             |   |
| ♦ Telephely:                                 | Ainden           |                    | <ul> <li>Épület:</li> </ul> |       | Minden      |   |
| ♦ Szervezeti egység                          |                  |                    |                             |       |             |   |
|                                              |                  |                    |                             |       |             |   |
|                                              |                  |                    |                             |       |             |   |
| Eszközök<br>+ Teremeszköz hozzáadása         |                  |                    |                             |       |             |   |
| Keresés                                      |                  |                    |                             |       |             |   |
|                                              |                  |                    |                             |       |             | _ |

Ezt követően a megjelenő listában válasszuk ki a kívánt termet és kattintsunk a Mentés gombra.

| Termek                        |             |           |        |             |                   | 🗏 🗟 🖉 🥐            |
|-------------------------------|-------------|-----------|--------|-------------|-------------------|--------------------|
| Műveletek: Mentés             |             |           |        |             |                   | 1 Oldalméret 100 v |
| Terem neve ▲                  | Terem kódja | Kapacitás | Típus  | Megjegyzés  | Igénylés/Foglalás | Kiválaszt<br>1     |
| C/V/I. előadó                 | TTK-C/V/I.  | 140       | Előadó | IFCE5007    | Igényelhető       |                    |
| E/421 előadóterem             | TTK-E/421   | 114       | Előadó | FM hiányzik | Igényelhető       |                    |
| Találatok száma:1-2/2 (1016 m | s)          |           |        |             |                   | Műveletek: Mentés  |
|                               |             |           |        |             |                   |                    |

## A mentés után – sajnos – meg kell erősíteni a dátumokat.

| Kérem, pontosítsa a                                       | teremfoglalás időpontját! |              |                  | e7 🕺 |
|-----------------------------------------------------------|---------------------------|--------------|------------------|------|
| <ul> <li>♦ Kezdő időpont</li> <li>♦ Megjegyzés</li> </ul> | 2022.12.28 13:00          | Vége időpont | 2022.12.28 15:00 |      |
|                                                           |                           |              |                  |      |

## Kattintson a **Mentés** gombra.

Vissza

Mentés

| Siker  | 2022.12.14. 10:53:52 🖙                                                                                           |
|--------|----------------------------------------------------------------------------------------------------|
| Ø      | A teremigénylés rögzítése sikeresen megtörtént. A terem<br>foglalása az igény elfogadását követően történik meg. |
| Vissza |                                                                                                    |

Végül értesítést kapunk a sikeres igénylésről, amelyet a Tanulmányi Osztály munkatársa hagy jóvá a Neptunban.

A Teremfoglalás menüben a **Teremigénylések** gombra kattintva láthatjuk a leadott igénylések állapotát.

| 1 | Teremfoglalás                                                                                                    |                         |                         |                                |                                            |                                    |                |                      |
|---|----------------------------------------------------------------------------------------------------|-------------------------|-------------------------|--------------------------------|--------------------------------------------|------------------------------------|----------------|----------------------|
|   | Szűrések                                                                                                    | Teremfoglalás típus     | a: Minden, Félévek: 202 | 2/23/1, <b>Státusz:</b> Feldol | gozás alatt                                |                                    |                |                      |
|   | <ul> <li>Igénylés kezdő időpontja:</li> <li>Igénylés vég időpont:</li> <li>Igényelt kezdő időpont:</li> <li>Igényelt időpont vége:</li> </ul> | Listázás                |                         | ♦ Ti<br>♦ Fi<br>♦ S            | eremfoglalás típusa:<br>álévek:<br>tátusz: | Minden<br>2022/23/1<br>Feldolgozás | alatt          | <b>v</b><br><b>v</b> |
|   | űveletek: Hozzáadás a kedv<br>Terem keresés Terem                                                                                             | vencekhez<br>igénylések |                         |                                |                                            |                                    |                | ≞ ₹ ₹                |
|   | Aronosító                                                                                                    | Létroboxée détuma       | Tdőnont kordoto         | Időnent vágo                   | Toromfoolalás tísusa                       | Taánualt tarmak                    | Foolalt tormak | 1 Oldalméret 20 v    |
|   | IGENFO (20221214105352)<br>Találatok száma:1-1/1 (1569                                                                                        | 2022. 12. 14. 10:53:52  | 2022. 12. 28. 13:00:00  | 2022. 12. 28. 15:00:00         | Általános teremigény                       | C/V/I. előadó (TTK-C/V/I.)         |                | Feldolgozás alatt    |

| > Teremfoglalás                                                                                                    |                                     |                                     |                                       |                           |                                                |                                                                  |            |   |
|----------------------------------------------------------------------------------------------------|-------------------------------------|-------------------------------------|---------------------------------------|---------------------------|------------------------------------------------|------------------------------------------------------------------|------------|---|
| Szűrések                                                                                                    | Teremfogla                          | l <b>ás típusa:</b> Általános       | teremigény, <b>Félév</b>              | vek: 2022/23/1, Státu     | sz: Minden                                     |                                                                  |            |   |
| <ul> <li>Igénylés kezdő időpont</li> <li>Igénylés vég időpont:</li> <li>Igényelt kezdő időpont</li> <li>Igényelt időpont vége:</li> </ul> | ja:<br>:                            | Listázás                            |                                       | ♦ Teri<br>♦ Félé<br>♦ Stá | emfoglalás tipusa:<br>vek:<br>tusz:            | Atalános teremigény<br>2022/23/1 v<br>Minden v                   |            |   |
| lűveletek: Hozzáadás a<br>Terem keresés                                                                                                   | kedvencekhez<br>eremigénylések      |                                     |                                       |                           |                                                |                                                                  | alméret 20 | P |
| Azonosító                                                                                                    | Létrehozás<br>dátuma                | Időpont kezdete                     | Időpont vége                          | Teremfoglalás<br>^üpusa   | Igényelt termek                                | Foglalt termek                                                   | Státus: z  |   |
| IGENF0<br>(20221128141316)                                                                                                    | 2022. 11. 28.<br>14:13:59           | 2022. 11. 29.<br>8:00:00            | 2022. 11. 29.<br>10:00:00             | Általános teremigény      | Bachman Zoltán előadóterem (SZKK-<br>ABachman) | Bachman Zoltán előadóterem (SZKK-<br>ABachman)                   | Elfogadva  |   |
| IGENF0 (2022912941)                                                                                                    | 2022. 09. 12.<br>9:41:43            | 2022. 11. 19.<br>8:00:00            | 2022. 11. 19.<br>14:00:00             | Általános teremigény      | · · · · · · · · · · · · · · · · · · ·          | E/427 szeminárium terem (TTK-E/427)                              | Elfogadva  |   |
| IGENED (2022912940)                                                                                                    | 2022 09 12                          | 2022. 11. 19.                       | 2022, 11, 19,                         | Általánas taramisán.      |                                                |                                                                  |            | + |
| TOTAL O (LOLLO TE)                                                                                                    | 9:40:43                             | 8:00:00                             | 14:00:00                              | Altalatios teremigeny     |                                                | E/333 eloado terem (TTK-E/333)                                   | Elfogadva  |   |
| IGENF0 (2022912939)                                                                                                    | 9:40:43<br>2022. 09. 12.<br>9:40:07 | 8:00:00<br>2022. 11. 19.<br>8:00:00 | 14:00:00<br>2022. 11. 19.<br>14:00:00 | Általános teremigény      |                                                | E/333 eloado terem (TTK-E/333)<br>E/331 előadó terem (TTK-E/331) | Elfogadva  | 0 |